2021年7月

## AIP 学外アクセス設定ガイド

LC センター事務課

本学では、アメリカ物理学協会 (American Institute of Physics; AIP)の発行する物理学分野の 学術雑誌 9 タイトルが閲覧できる契約をしています。下記の設定により、学外からもアクセス可能になります。 どうぞご利用ください。

Google CASA (Google Universal CASA)による設定

Google Scholar との連携サービス Google CASA による学外からのアクセス方法です。同じ Google CASA でも学会・出版社によって利用方法、有効期限は異なりますので、ご注意ください。

I、学内LANに接続された端末(大学の無線LANに接続されたノートパソコン・タブレット・スマートフォン等、 またはLCセンターや研究室などの常設パソコン)から、Google Scholar(<u>https://scholar.google.com/</u>)に アクセスしてください。

2、ご自身の Google アカウントでログインすれば、設定完了です。

学内 LAN に接続された端末から Google Scholar にログインすると、アカウントと所属情報が紐づけされます。 これによって、学外から Google Scholar 経由であれば、AIP 雑誌掲載論文を読むことができるようになります。

| Google Scholar × +       |          |         |          |                    |         |         | o – | a ×  |
|--------------------------|----------|---------|----------|--------------------|---------|---------|-----|------|
| → C 🔒 scholar.google.com |          |         |          |                    |         |         | \$  |      |
| 😑 🔹 ಸೆದರಿಗಳು 🗼 ನಗ ನಗರನ   | IJ       |         |          |                    |         |         |     | ログイン |
|                          |          | G       | ogl      | <mark>e</mark> Sc  | hola    | ar      |     |      |
|                          |          |         |          |                    |         | ٩       |     |      |
|                          |          | ਂ ਭ     | べての言語 (● | 英語 と 日本語           | のページを検索 |         |     |      |
|                          | COVID-19 | に関する記事  |          |                    |         |         |     |      |
|                          | CDC      | NEJM    | JAMA     | Lancet             | Cell    | BMJ     |     |      |
|                          | Nature   | Science | Elsevier | Oxford             | Wiley   | medRxiv |     |      |
|                          |          |         | 巨人の      | 肩の上に立 <sup>.</sup> | C       |         |     |      |

3、本学で契約しているアメリカ物理学協会 (AIP)の雑誌 9 タイトルは LC センター (図書館)ホームページ (<u>https://library.nit.ac.jp/</u>)より確認できます。メニューの「資料を探す」→「電子ジャーナル」→一覧から 「AIP Digital Archive」を選択。

|                                                                                                    | CCンター図書館<br>gyuldany                                                                                                    | レール ル・シンロシンルルル 日本語   English                                                                                                    |            |
|----------------------------------------------------------------------------------------------------|----------------------------------------------------------------------------------------------------|----------------------------------------------------------------------------------------------------|------------|
| 資料を探す<br>Menu                                                                                                    | 資料を探す                                                                                                    | よくある貨間<br>【学内限定】AIP Digital Archive                                                                                                    | 学会名または     |
| <ul> <li>ネーは第三</li> <li>・ホーは第三</li> <li>・ホーは第三</li> <li>・ホーは第三</li> <li>・モンスマトナル</li> <li>・日本工業大学リボジトリ</li> <li>・日本工業大学リボジトリ</li> <li>・日本工業大学リボジトリ</li> <li>・日本工業大学リボジトリ</li> <li>・日本工業大学リボジトリ</li> <li>・日本工業大学リボジトリ</li> <li>・日本工業大学リボジトリ</li> <li>・日本工業大学リボジトリ</li> <li>・「日本工業大学リボジート</li> <li>・「日本工業大学リボジート</li> <li>・「日本工業大学リボジート</li> <li>・「日本工業大学リボジート</li> <li>・「日本工業大学リボジート</li> <li>・「日本工業大学リボジート</li> <li>・「日本工業大学リボジート</li> <li>・「日本工業大学リボジート</li> <li>・「日本工業大学リボジート</li> <li>・「日本工業大学リボントリ</li> <li>・「日本工業大学リボントリ</li> <li>・「日本工業大学リ</li> <li>・「日本工業大学リ</li> <li>・「日本工業大学リ</li> <li>・「日本工業大学リ</li> <li>・「日本工業大学リ</li> <li>・「日本工業大学リ</li> <li>・「日本工業大学リ</li> <li>・「日本工業大学リ</li> <li>・「日本工業大学リ</li> <li>・「日本工業大学リ</li> <li>・「日本工業大学リ</li> <li>・「日本工業大学リ</li> <li>・「日本工業大学</li> <li>・「日本工業大学</li> <li>・「日本工業大学</li> <li>・「日本工業大学</li> <li>・「日本工業大学</li></ul> | Webナイトで挟むことができる電子淵誌です。<br>ている電子ジャーナルです。<br>一般された端末よりご利用できます。<br>・かからは利用できませんので、ご注照ください。<br>・電別タイトルは、OPACにで検索できます。<br><b>1フリー1</b><br>どなたでも利用できる電子ジャーナルです。<br>・学外からも利用できます。 | AIP Digital Archive<br>アメリカ物神学協会(American Institute of Physics;AIP) の発行<br>素・陶算することができます。<br>下記の9 タイトルが開設可能です。<br>・ Applied physics_latters。<br>・ Chaos: an interdisciplinary journal of nonlinear science<br>・ Journal of applied physics。<br>・ The journal of chemical physics。<br>・ Journal of mathematical physics。<br>・ Universe of fluids | タイトル名をクリック |
| - よくある質問                                                                                                    | 電子ジャーナル利用上の注意                                                                                                    | ritysics of pasmas,     Review of scientific instruments                                                                                                    |            |

4、学外から直接 AIP サイト(<u>https://aip.scitation.org/</u>)にアクセス、雑誌を選択し、論文を読もうとすると、 「No Access」と表示されており、論文 (PDF) を読むことできません。 読みたい論文があれば、論文名をコピーします。

例)雑誌「Chaos : an interdisciplinary journal of nonlinear science.」に掲載されている論文

| $\leftarrow \rightarrow C$ $\hat{a}$ aip.scitation.org | /doi/10.1063/5.0044396                  |                                        |             | ₩ ☆ ♥  | # 🛎 E   |
|--------------------------------------------------------|-----------------------------------------|----------------------------------------|-------------|--------|---------|
| AIP Chaos: Journal                                     | An Interdisciplinary                    |                                        | 6 🔊         |        |         |
| HOME BROWSE                                            | No Access                               | 104                                    |             | 論文     | 名をコピー   |
| No Access . Published Online: 21 M                     | ay 2021 Accepted: May 2021              |                                        |             | C PALY | MEAT /  |
| Hyperscroll dy                                         | namics: Vortices in fo                  | ur-dimensional netv                    | works (     | P      |         |
|                                                        |                                         |                                        |             | -      |         |
| Chaos <b>31</b> , 053132 (2021); https:                | //doi.org/10.1063/5.0044396             |                                        |             |        |         |
| 🌀 Franco M. Zanotto <i>and</i> 💿 Olive                 | r Steinbock <sup>a)</sup>               |                                        |             |        |         |
| View Affiliations                                      |                                         |                                        |             |        |         |
| 👲 PDF                                                  | ABSTRACT FULL TEXT FIGURES TOOL         | 5                                      |             | SHARE  | METRICS |
| COLLECTIONS                                            | ABSTRACT                                |                                        |             |        |         |
| Gitor's Pick                                           | We investigate a network of excitable 1 | odes diffusively coupled to their neig | hbors along | four   |         |

5、Google Scholar にログインした状態で、先ほどコピーした論文名で検索。

※学外から利用する際は、手順①②で紐づけ設定した時と違う端末でも可能です。

| $\leftrightarrow \rightarrow$ | C | â scholar.g | oogle.co.jp/schhp?hl=ja | δ≀as_sdt=0,5 |                |                 |              |             |         | ☆ | U | * | ۲ | : |
|-------------------------------|---|-------------|-------------------------|--------------|----------------|-----------------|--------------|-------------|---------|---|---|---|---|---|
| =                             | ۲ | プロフィール      | 🚖 マイ ライブラリ              |              |                |                 |              |             |         |   |   |   |   | 3 |
|                               |   |             |                         |              | Go             | ogle            | e Sc         | holai       | ٢       |   |   |   |   |   |
|                               |   |             |                         | Hyperscr     | roll dynamics: | Vortices in for | ur-dimension | al networks | ۹.      |   |   |   |   |   |
|                               |   |             |                         |              | ্র ব           | べての言語 💿         | 英語 と 日本語     | のページを検索     |         |   |   |   |   |   |
|                               |   |             |                         | COVID-19     | に関する記事         |                 |              |             |         |   | ٦ |   |   |   |
|                               |   |             |                         | CDC          | NEJM           | JAMA            | Lancet       | Cell        | 論文名をペース | ト |   |   |   |   |
|                               |   |             |                         | Nature       | Science        | Elsevier        | Oxford       | Wiley       |         |   |   |   |   |   |
|                               |   |             |                         |              |                | 巨人の             | 肩の上に立        | C           |         |   |   |   |   |   |

6、検索結果画面の右側に表示される本文リンク「[HTML]scitation.org」をクリックします。

| = | Google Scholar                                                                                                    | Hyperscroll dynamics: Vortices in four-dimensional networks                                                                                                    | •                    |
|---|----------------------------------------------------------------------------------------------------|----------------------------------------------------------------------------------------------------|----------------------|
| • | 記事                                                                                                    |                                                                                                    | 🕏 プロフィール 🔺 マイライブラリ   |
|   | <ul> <li>         開整指定なし         2021年以降         2020年以降         2020年以降         2017年以降         期間を指定         </li> <li>         開間を指定         </li> <li>         問遺性で並べ替え         日付順に並べ替え         日付順に並べ替え         日付順に並べ替え         </li> <li>         「すべての言語         受活とり生活のペー         ジを検索         </li> <li>         「特許を含める         ダー引用部分を含める     </li> </ul> | Hyperscroll dynamics: Vortices in four-dimensional networks A3B2 show<br [editpick]?><br><u>FM Zanotto</u> , <u>O Stainbock</u> - Chaos: An Interdisciplinary Journal of, 2021 - aip scitation org<br>We investigate a network of excitable nodes diffusively coupled to their neighbors along four<br>orthogonal directions. This regular network effectively forms a four-dimensional reaction-<br>diffusion system and has rotating wave solutions. We analyze some of the general features<br>of these hyperscoll waves, which rotate around surfaces such as planes, spheres, or tori.<br>They have associated local phases and phase gradients tend to decrease over time. We<br>☆ 90 職連記事 全3/(ージョン<br>この検索の最上位の結果を表示しています。 検索結果をすべて見る | [HTML] scitation.org |

## ※検索結果をよくご確認ください。

Google Scholarの検索対象は多岐に渡るので、論文名が似ている別の論文や、出版社版(正式版)で ないものがヒットしたりすることがあります。また、出版社によっては雑誌発行から Google Scholar でヒット するようになるまで日数がかかる場合もございます。 7、Google Scholar経由でAIPサイトのページを見ると、「Full」に表示が変わっています。この状態で、「PDF」 ボタンをクリックすると、論文を読むことができます。

| <ul> <li>↔ ♂ ▲ aip.scit</li> <li>▲ Aip.scit</li> <li>▲ Aip.scit<!--</th--><th>iation.org/doi/full/10.1063/5.0044396?casa_token=2yzWjLXegIkAAAAA.QP18WpETp603ILzIRii_RnQToIRR2<br/>nos: An Interdisciplinary<br/>rnal of Nonlinear Science</th><th>8803eWP_hG58a1zPBFOSJCC8zABY 🕲 🖈 🖻 🛸</th><th>TICLE</th></li></ul> | iation.org/doi/full/10.1063/5.0044396?casa_token=2yzWjLXegIkAAAAA.QP18WpETp603ILzIRii_RnQToIRR2<br>nos: An Interdisciplinary<br>rnal of Nonlinear Science | 8803eWP_hG58a1zPBFOSJCC8zABY 🕲 🖈 🖻 🛸 | TICLE |
|----------------------------------------------------------------------------------------------------|----------------------------------------------------------------------------------------------------|--------------------------------------|-------|
| HOME BROW                                                                                                    | Full                                                                                                    | SIGN UP FOR A                        | LERT  |
| Innerè Chaos, A cerdit                                                                                                    | ence > Volume 31, Issue 5 > 10.1063/5.0044396                                                                                                    |                                      | NEXT) |
| 📩 Full . Published Online: 21                                                                                                    | I May 2021 Accepted: May 2021                                                                                                    |                                      |       |
|                                                                                                    |                                                                                                    |                                      |       |
| Hyperscrol                                                                                                    | ll dynamics: Vortices in four-dimensio                                                                                                    | nal networks 😰                       |       |
| Hyperscrol                                                                                                    | II dynamics: Vortices in four-dimensio                                                                                                    | nal networks 🕑                       | DF    |
| Hyperscrol<br>Chaos 31, 053132 (2021)<br>Franco M. Zanotto and                                                                                                    | II dynamics: Vortices in four-dimensio<br>https://doi.org/10.1063/5.0044396<br>Oliver Steinbock <sup>a</sup> )                                            | nal networks 🛛                       | PDF   |
| Hyperscrol<br>Chaos 31, 053132 (2021)<br>Franco M. Zanotto and<br>View Affiliations                                                                                                    | II dynamics: Vortices in four-dimensio<br>): https://doi.org/10.1063/5.0044396<br>© Oliver Steinbock <sup>a</sup> )                                       | nal networks 🕑                       | PDF   |
| Hyperscrol<br>Chaos 31, 053132 (2021)<br>Franco M. Zanotto and<br>Yiew Affiliations                                                                                                    | Il dynamics: Vortices in four-dimensio                                                                                                    | nal networks 🕑                       |       |
| Hyperscrol<br>Chaos 31, 053132 (2021)<br>Franco M. Zanotto and<br>View Affiliations<br>PDF<br>COLLECTIONS                                                                                                    | Il dynamics: Vortices in four-dimensio ); https://doi.org/10.1063/5.0044396  Oliver Steinbock <sup>a)</sup> BSTRACT FULL TEXT FIGURES TOOLS  ABSTRACT     | nal networks 🕑                       | PDF   |

※Google CASAは、設定から30日間は有効です。30日経過後は、同じ手順を行うと再度利用できます。